## COMO LIBERAR A PLATAFORMA EAD NO GOOGLE CHROME

As novas versões do Google Chrome alteram automaticamente os sites de http para https. Nossa plataforma está em http, por esse motivo ocorre erro de configuração.

Neste documento temos um passo a passo de como liberar a plataforma.

Feche toda guia que tem a plataforma aberta.

No seu navegador do Google Chrome copie e cole o endereço abaixo:

chrome://net-internals/#hsts

Ao final da página, onde está escrito: **"Delete demain security policies"**, coloque: **"eadses.saude.sp.gov.br"** e clique em **Delete. Segue imagem com o exemplo:** 

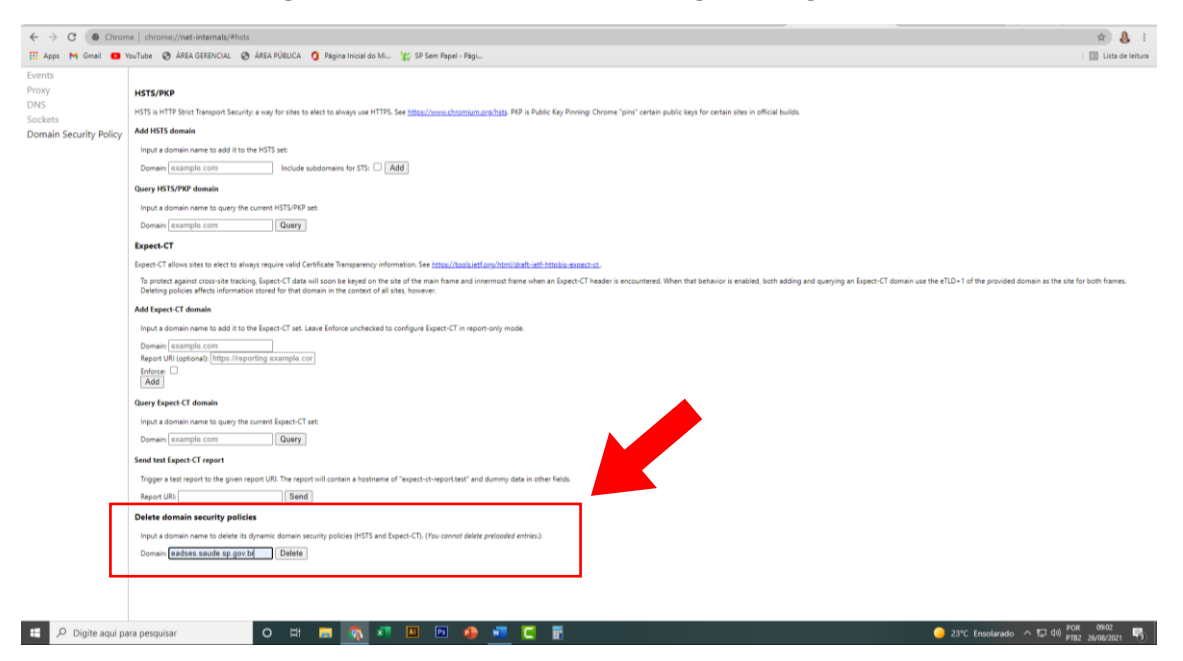

Após esse procedimento, limpe o cache do seu navegador.

.

Clique nos três pontinhos

e depois em Configurações

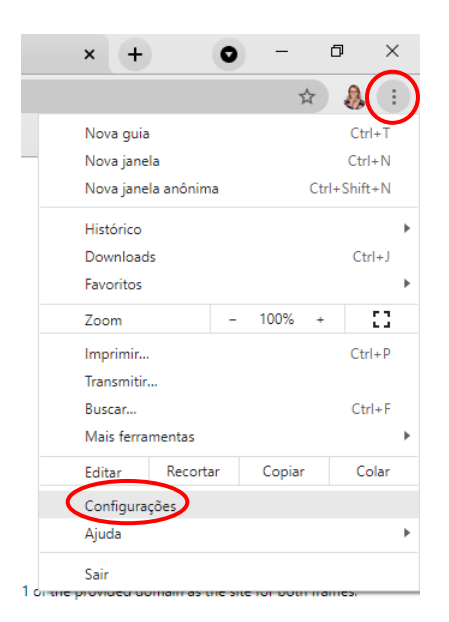

## Clique em Privacidade e segurança e Limpar dados de Navegação

| 🕒 Gala de emoda () X   M Gala de entoda () X   🧿 Pajora locial do l: X   🎕 Ensil-EAD/SEC- X   🎕 Conso (SDP-Caj: X   🗱 Google Drome :: X   🤯 Conso paracum :: X   🎕 Conso paracum :: X   🎕 Conso paracum :: X   🎕 Conso paracum :: X   🎕 Conso paracum :: X   🕸 Conso paracum :: X   🕸 Conso paracum :: X   🕸 Conso paracum :: X   🕸 Conso paracum :: X   🕸 Conso paracum :: X   🕸 Conso paracum :: X   🕸 Conso paracum :: X   🕲 Painel |                                                                                                    |                                                       |
|----------------------------------------------------------------------------------------------------|----------------------------------------------------------------------------------------------------|-------------------------------------------------------|
| ← → C                                                                                                    |                                                                                                    | x) 🚴 E                                                |
| 🔛 Apps M Gmail 💶 YouTube 🕲 ÁREA GERENCIAL 🕲 ÁREA PÚBLICA 🧃 Página Inicial de                                                                                                    | Mi 🐮 SP Sem Papel - Pági                                                                                                    | 🗄 Lista de leitura                                    |
| Configurações                                                                                                    | Q, Pesquisar nas configurações                                                                                                    |                                                       |
| Vocé e o Georgie     Preschimenta automática     Conference à la acenancia     Applicature     Applicature     Automática de asegurança     Automática de posquisa     Narregador publica     Nicolatização                                                                                                    | Phrescidade e segurança  Lingue dedos de navegação  Lingue o hetorico, os costes e enuito mais  Costes e outros dos dos dos  Costes e outros dos dos dos  Costes e tercetos são biologuedos no modo de navegação anônima  Costegação arguna" (proteção costas sites perigosos) e outras configurações de segurança  Configurações do site  Configurações do site  Configurações  Configurações  Configurações  Configurações  Configurações  Configurações  Configurações  Configurações  Configurações  Configurações  Configurações  Configurações  Configurações  Configurações  Configurações  Configurações  Configurações  Configurações  Configurações  Con |                                                       |
| Avançado                                                                                                    | Os recursos de teste estão ativados                                                                                                    |                                                       |
| Extensões 🔀<br>Sobre o Google Chrome                                                                                                    | Aparência                                                                                                    |                                                       |
|                                                                                                    | Tema Z Redefinir para os valores padrão                                                                                                    |                                                       |
|                                                                                                    | Mostrar botilo "Página inicial"<br>Desativado                                                                                                    |                                                       |
|                                                                                                    | Mostrar barra de favoritos                                                                                                    |                                                       |
|                                                                                                    | Tamanho da fonte Médio (recomendado) 👻                                                                                                    |                                                       |
|                                                                                                    | Personalizar fontes +                                                                                                    |                                                       |
|                                                                                                    | Zoom da página: 100% 👻                                                                                                    |                                                       |
|                                                                                                    | Mecanismo de pesquisa                                                                                                    |                                                       |
| chrome://settings/privacy                                                                                                    | O mecanismo de pesquisa usado na barra de endereço Salba mais Google 💌                                                                                                    | -                                                     |
| 🗄 🔎 Digite aqui para pesquisar 🛛 O 🖽 📻 🧖                                                                                                    | 📲 🔟 😰 🦺 📲 📜 📅                                                                                                    | ○ 23*C Ensolarado へ 型 40 PCR 09:09<br>PTB2 26/08/2021 |

## Deixe selecionado somente Imagens e arquivos armazenados em cache e clique em Limpar dados.

Abra uma nova guia e digite o endereço da plataforma: http://eadses.saude.sp.gov.br

Pronto! Você consegue acessar a plataforma EAD/SES-SP pelo navegador Google Chrome.